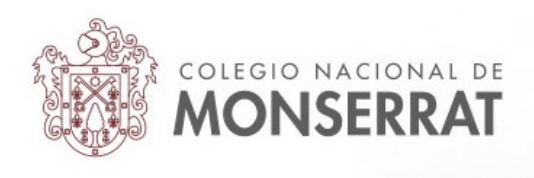

## Aula Virtual del Colegio Nacional de Monserrat: tutoriales

04\_Teléfonos móviles: instalación de App Moodle Mobile

Moodle tiene su propia aplicación oficial para usar en teléfonos móviles y tablets, disponibles para las tiendas de los sistemas operativos de Apple y Google. Podrá conectar a las aulas virtuales del Colegio, navegar y participar en ellas desde otros dispositivos.

Comporta ciertas ventajas:

-Permite descargar el contenido de un curso para ser consultado luego, incluso sin estar conectado a internet.

-Subir imágenes y otros archivos desde el teléfono móvil.

-Recibir notificaciones instantáneas de mensajes y foros, entre otros.

-Participar en exámenes o cuestionarios y otras actividades del aula virtual.

-Tiene una navegación propia, adaptada a los dispositivos móviles.

Para instalar la app debe dirigirse a la tienda de aplicaciones de su sistema operativo. Y allí introducimos en la búsqueda la palabra "moodle":

| 3 |                          | 18:10 |
|---|--------------------------|-------|
| ÷ | moodle                   | ×     |
| m | Moodle                   |       |
| Q | moodle                   |       |
| Q | moodle mobile            |       |
| Q | moodle uns               |       |
| Q | moodle mobile en español |       |
| Q | moodle app               |       |
|   |                          |       |

Identificará la aplicación por su logo:

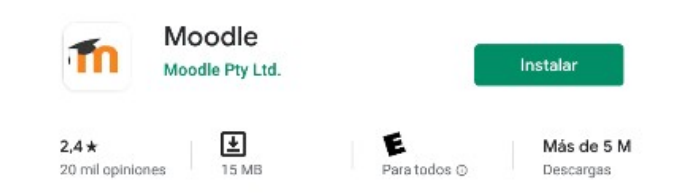

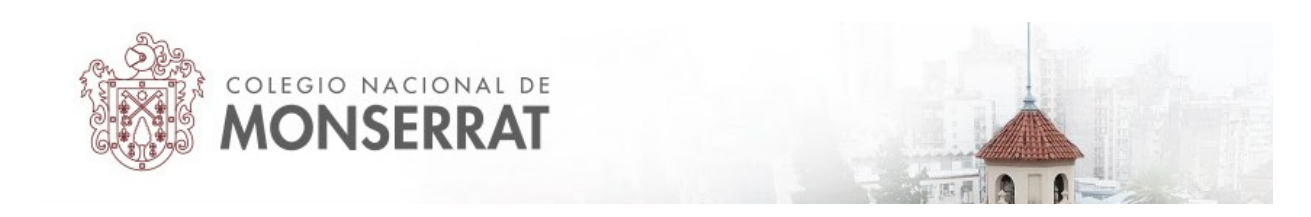

Proceda a su instalación y luego pulse el botón de "Abrir"

|   | Moodle          |       |  |
|---|-----------------|-------|--|
| m | Moodle Pty Ltd. |       |  |
|   |                 |       |  |
|   | Desinstalar     | Abrir |  |

Nótese que la aplicación podría no estar "optimizada para su dispositivo", es decir que puede no funcionar de manera correcta en todos los teléfonos.

Tras abrir la aplicación nos va a solicitar dónde queremos conectarnos. Allí deberemos escribir: <u>www.monserrat.proed.unc.edu.ar</u> y pulsamos en conectar.

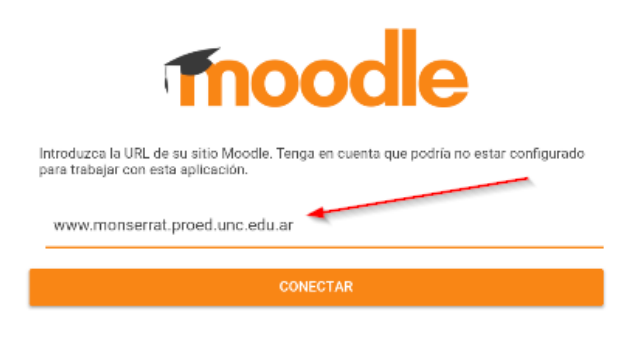

Entonces habrá que ingresar los datos de usuario y contraseña y pulsar en acceder.

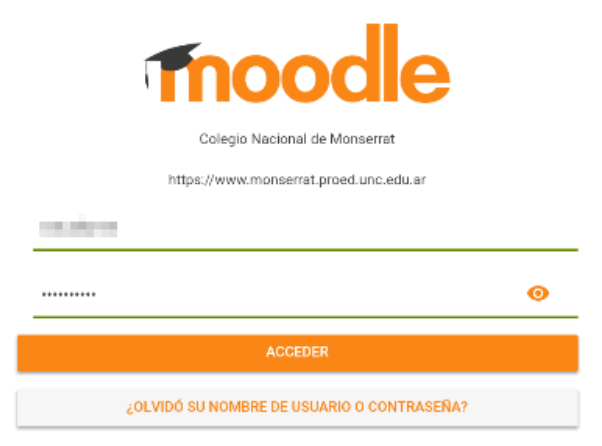

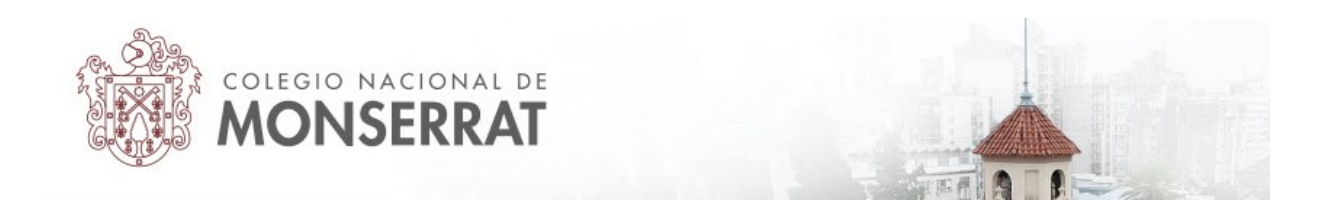

Veremos una pantalla así. Puede usar la opción de "buscar cursos" para dirigirse a su curso en particular

| Co | legio Nacional de Monserrat                                    | Área personal                             | ٩ |
|----|----------------------------------------------------------------|-------------------------------------------|---|
|    | VILLIN V                                                       |                                           | ľ |
|    | CAMPUS V                                                       | IRTUAL  completar el siguiente formulario |   |
| 2  | Primer acceso, usuario y contraseña:<br>Tutoriales paso a paso | número DNI (salo números)                 |   |
|    | Categorías                                                     |                                           |   |
|    | Buscar cursos                                                  | >                                         |   |
| h  |                                                                |                                           |   |

O pulsar en "Área personal" para ver acceso a los cursos a los que está matriculado en forma de mosaico:

|    | Colegio Nacional de Monserrat                                         |               |       |  |
|----|-----------------------------------------------------------------------|---------------|-------|--|
| •  | Inicio del sitio                                                      | Área personal |       |  |
|    | Vista general de curso                                                |               |       |  |
|    | En progreso                                                           |               | •     |  |
|    |                                                                       |               |       |  |
|    |                                                                       |               |       |  |
|    | Segundo A                                                             | Tercero C     |       |  |
| 2  |                                                                       |               |       |  |
|    |                                                                       |               |       |  |
|    |                                                                       |               |       |  |
| ۰  | Usando Moodle                                                         |               |       |  |
|    | Línea de tiempo                                                       |               | :     |  |
|    | Próximos 30 días                                                      |               | •     |  |
| հո | jueves, 2 abril                                                       |               |       |  |
|    | Actividad: 1ª parte de Fahrenheit 45'<br>Tercero C<br>AOREGAR ENTREGA | I pendiente   | 01:00 |  |
|    | viernes, 3 abril                                                      |               |       |  |
|    | Trabajo práctico 1 pendiente<br>Tercero C<br>AOREGAR ENTREGA          |               | 01:00 |  |
| =  | Entrega de trabajos pendiente<br>Tercero C<br>AGREGAR ENTREGA         |               | 01:00 |  |
|    | Sala de Chat de 2 A                                                   |               |       |  |

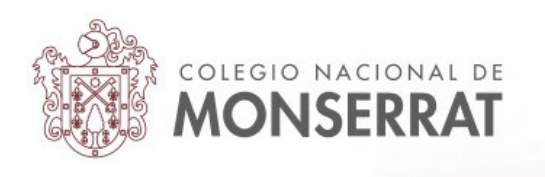

## Vista de un curso actual desde la aplicación:

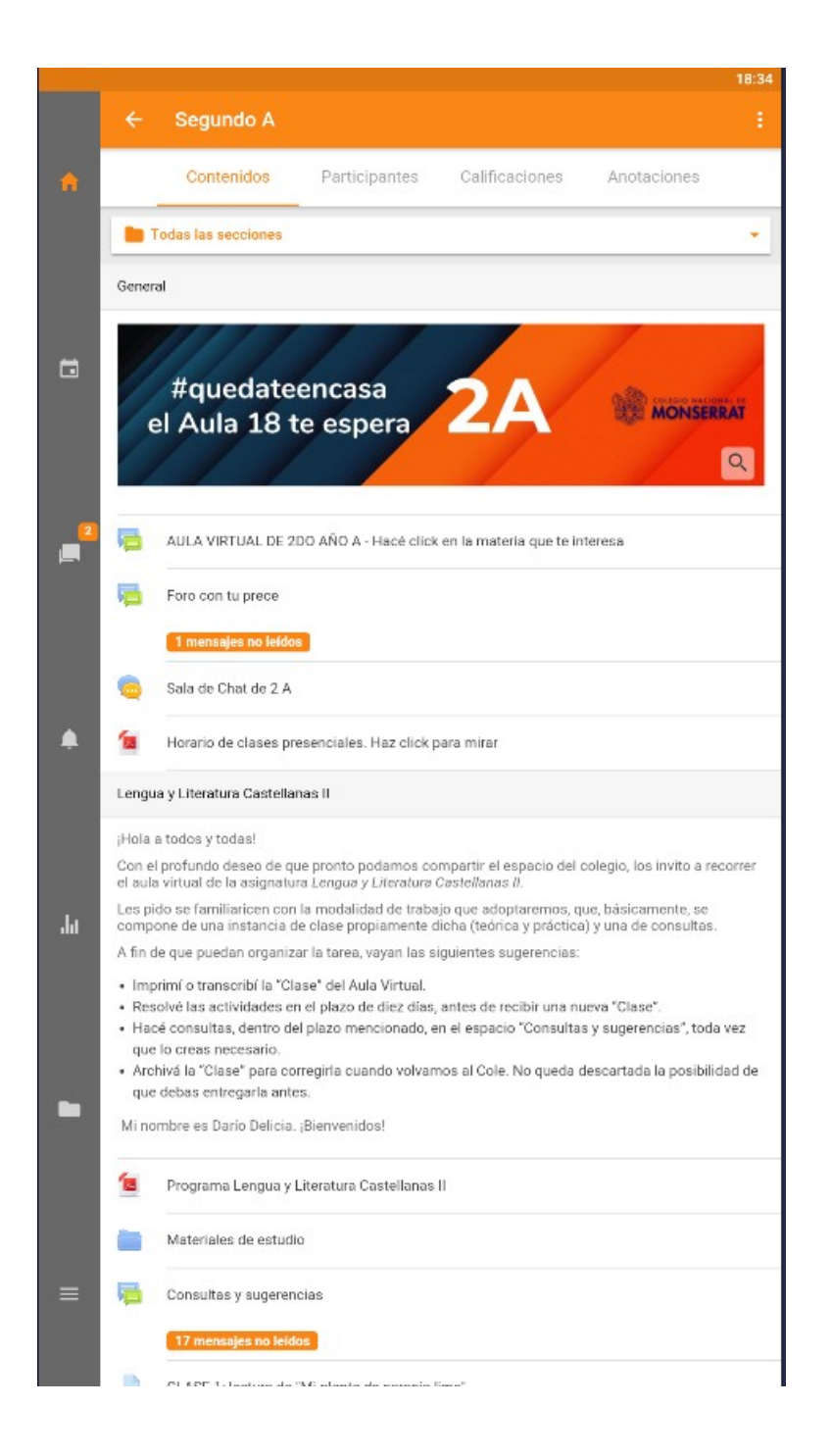

Desde esta aplicación es posible navegar por los contenidos del aula adaptados a las dimensiones del teléfono móvil. Así, en vez de ver las "pestañas" en las que se muestran las distintas materias si nos conectamos desde un navegador web, en la aplicación se nos muestran en forma de sábana, pudiéndonos desplazar hacia abajo para ver el contenido de las otras asignaturas.

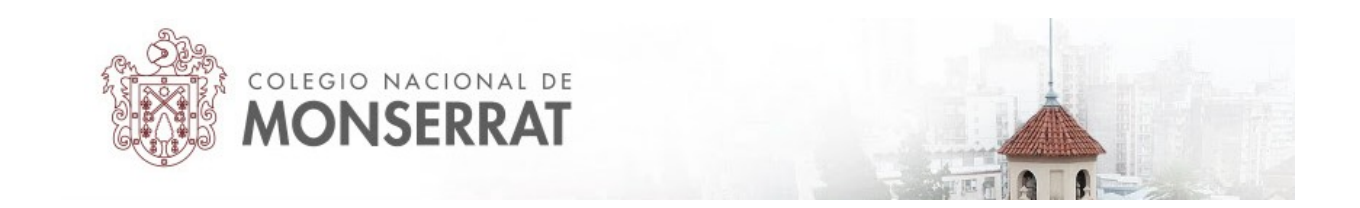

Puede acceder a otras opciones pulsando donde muestra la siguiente imagen:

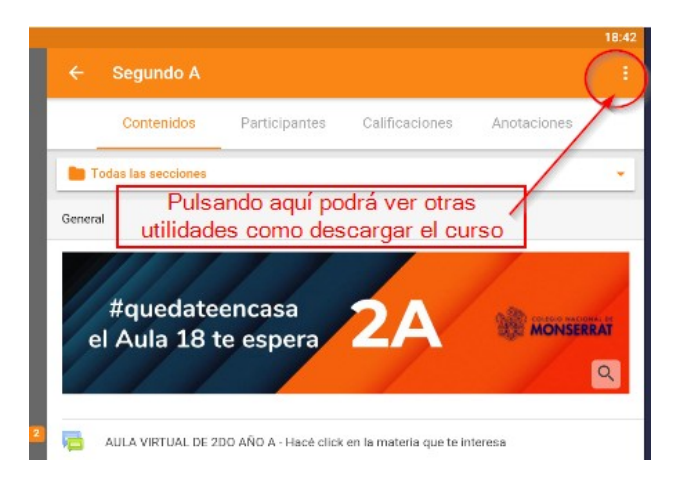

Destacamos dos opciones: descargar curso y secciones.

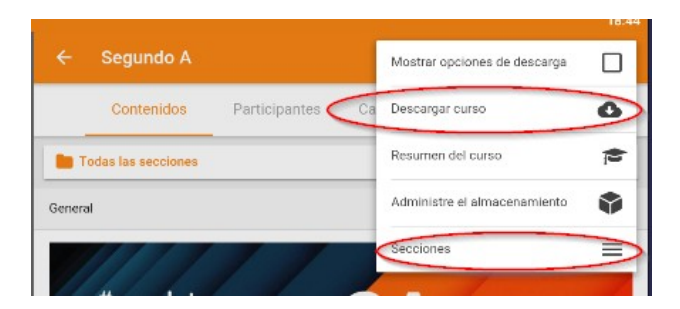

La opción de Secciones permite acceder a cada una de las materias del curso de manera independiente:

| Seco |                                    |  |
|------|------------------------------------|--|
|      | Todas las secciones                |  |
|      | General                            |  |
|      | Lengua y Literatura Castellanas II |  |
|      | Lengua y Cultura Latinas II        |  |
|      | Lengua y Cultura Inglesas II       |  |
|      | Formación Musical II               |  |
|      | Matemática II                      |  |
|      | Geografia II                       |  |
|      | Educación para la Salud            |  |
|      | Historia II                        |  |
|      | Formación Ética y Cludadana II     |  |
|      | Educación Física y Deportes        |  |
|      | Proyecto Sociocomunitario          |  |
|      | Formación Plástica II              |  |

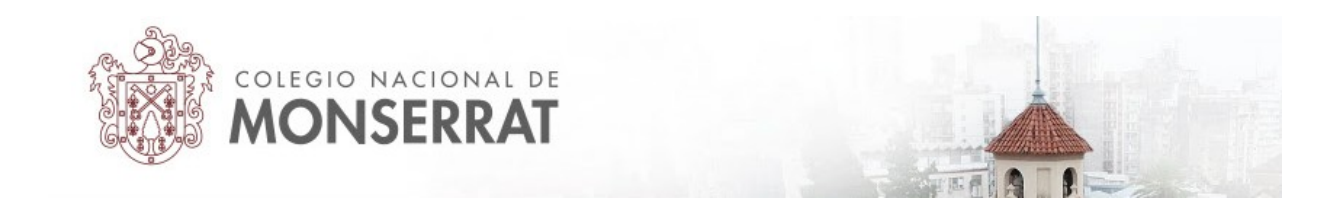

Así, al pulsar en una de esas secciones o materias se mostrará solamente el contenido de esa materia en el teléfono, pudiendo navegar hacia otras.

|   | ÷   | Segundo A                                                                                                    |               |                | :             |  |
|---|-----|----------------------------------------------------------------------------------------------------|---------------|----------------|---------------|--|
| A |     | Contenidos                                                                                                    | Participantes | Calificaciones | Anotaciones   |  |
|   |     | Historia II                                                                                                    |               |                | •             |  |
|   | 12  | Programa de Historia                                                                                                    | a II          |                |               |  |
| - |     | PRESENTACIÓN                                                                                                    |               |                |               |  |
|   | L   | Actividades para la Primera semana                                                                                                    |               |                |               |  |
|   | Ļ   | Segunda actividad. 6/4                                                                                                    |               |                |               |  |
| 2 | P   | CONSULTAS                                                                                                    |               |                |               |  |
|   |     | 7 mensajes no leído                                                                                                    | 8             |                |               |  |
|   |     | En este foro podrás hacer todas las consultas que creas necesarias. Recuerda no quedarte<br>con ninguna duda y que estoy para ayudarte. Gracias |               |                |               |  |
|   | Nav | egación entr                                                                                                    | e secciones   | ]—             | $\rightarrow$ |  |

Si pulsamos la opción de descarga, la aplicación nos dará un mensaje indicando la cantidad de datos a descargar. Recomendamos conectar a una red wifi para no gastar datos móviles innecesariamente.

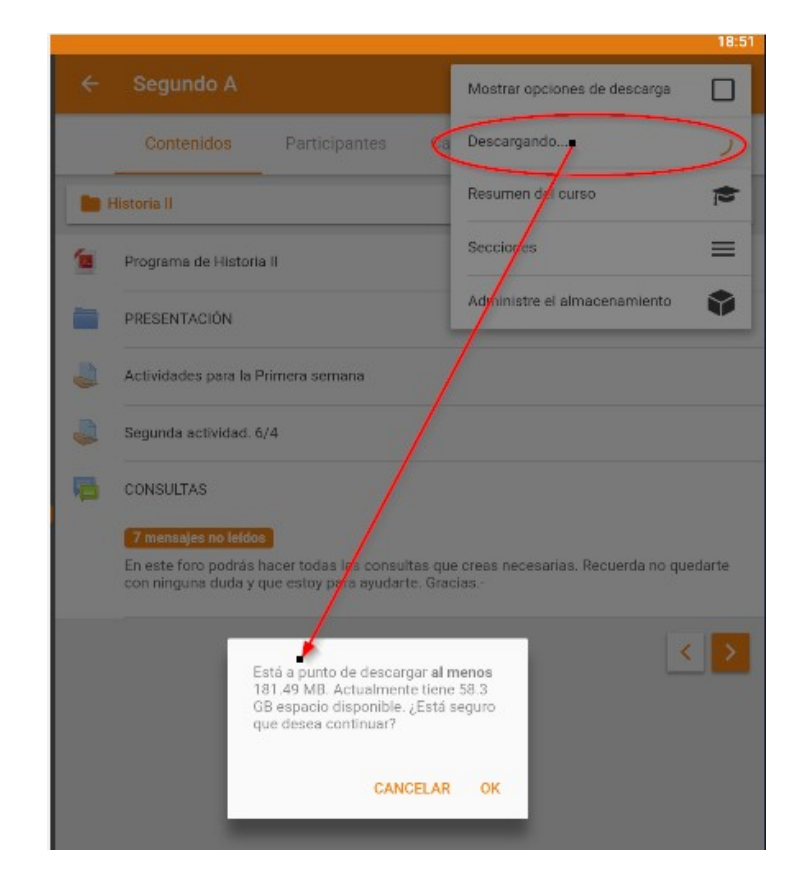

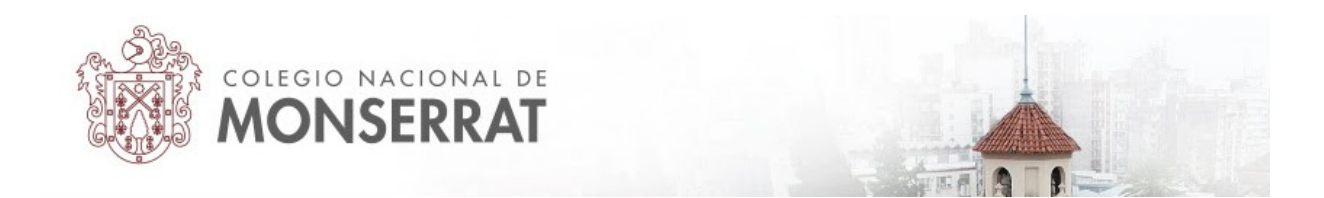

Si dejamos tildado "Mostrar opciones de descarga" a medida que las actividades y recursos se vayan descargando, mostrarán un ícono de una nube verde a su derecha.

| 2    |          |                                                  |     |
|------|----------|--------------------------------------------------|-----|
|      | 1        | Programa de Educación para la Salud              | 🗆 🗎 |
|      |          | Materiales de estudio- Salud, enfermedad y noxas | 0   |
|      | P        | FORO EDUC SALUD 2do A                            | ۵   |
| •    | Ļ        | TAREA EDUC SALUD 2do A                           | ۵   |
|      | Histori  | a II                                             | )   |
|      | 12       | Programa de Historia II                          | 🗆 🗎 |
| .1.1 |          | PRESENTACIÓN                                     | 0   |
|      | Ļ        | Actividades para la Primera semana               | 0   |
|      | 4        | Segunda actividad. 6/4                           | 0   |
|      | <b>1</b> | CONSULTAS                                        | 4   |
|      |          | 7 mensajes no lefdos                             |     |

La descarga del curso permite la consulta de sus contenidos sin necesidad de estar conectado a internet posteriormente.

Recomendamos que investigue las opciones disponibles en la columna lateral, como los mensajes:

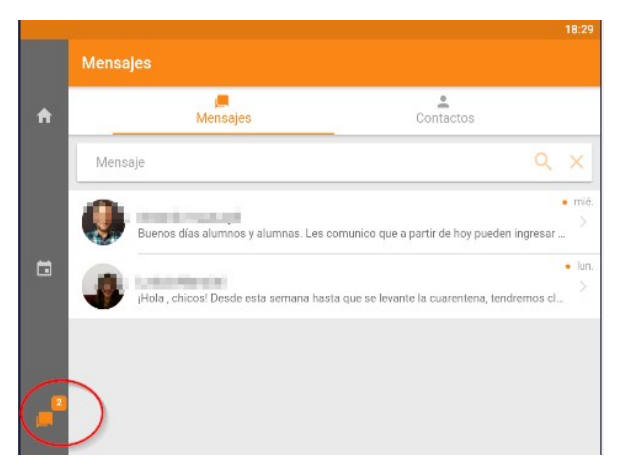

Estas son sólo algunas de las posibilidades de la navegación por la aplicación oficial de Moodle. Además permite participar de las actividades internas como los foros, chats y tareas. El área personal proporciona una vista rápida a las actividades próximas.

Tutorial realizado por Mario Pizzi, abril de 2020

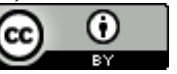

Esta obra está bajo una Licencia Creative Commons Atribución 4.0 Internacional.